# Navigating Sign Puddles.

The screen shots below will show you some of the simpler ways to move around in the Sign Puddles – searching the English glosses, and searching the SignWriting Symbols. There are other ways to search, but these are the easiest.

## Getting started:

From the home page, <u>www.signtyp.uconn.edu</u>, click on SignTyp SignPuddle:

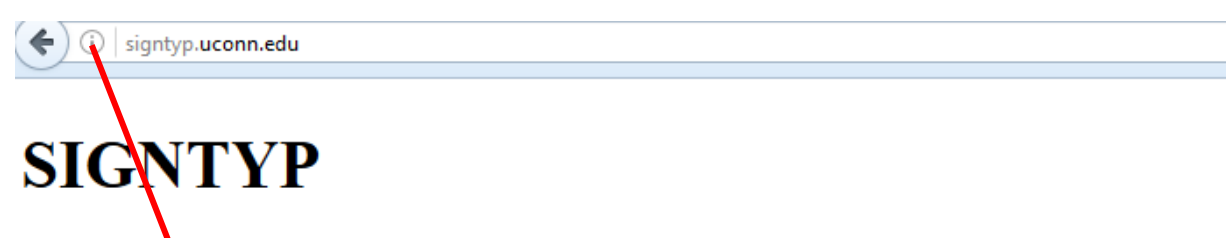

SignTyp is a work in progress. We currently have over 14,000 videos created (not Italy,Lithuania, Nepal, Nicaragua, the Philippines, Portugal, Russia, Rwanda, Sri I

We are proud to announce that we have complete sets of approximately 1000 vide the United States. Signwriting transcription has begun and should be complete sor pictures for each concept. For 15 languages, each sign will have a detailed transcriinformation. There will also be a downloadable file for all transcribed information

SignWriting transcription can be seen in our SignPuddles - see link below.

The project is sponsored by NSF (National Science Foundation) and is made poss-

- <u>SignTyp SignPuddle</u> Sign language dictionaries
- •
- Prompt Files
- •
- Permission Form
- •
- <u>SignWriting & StructuredSignSpelling Explanations</u>
- Credits
- •
- <u>Video Upload</u>
- •
- <u>SignTyp1 files for download</u>
- •

#### Choose a Puddle and click on it:

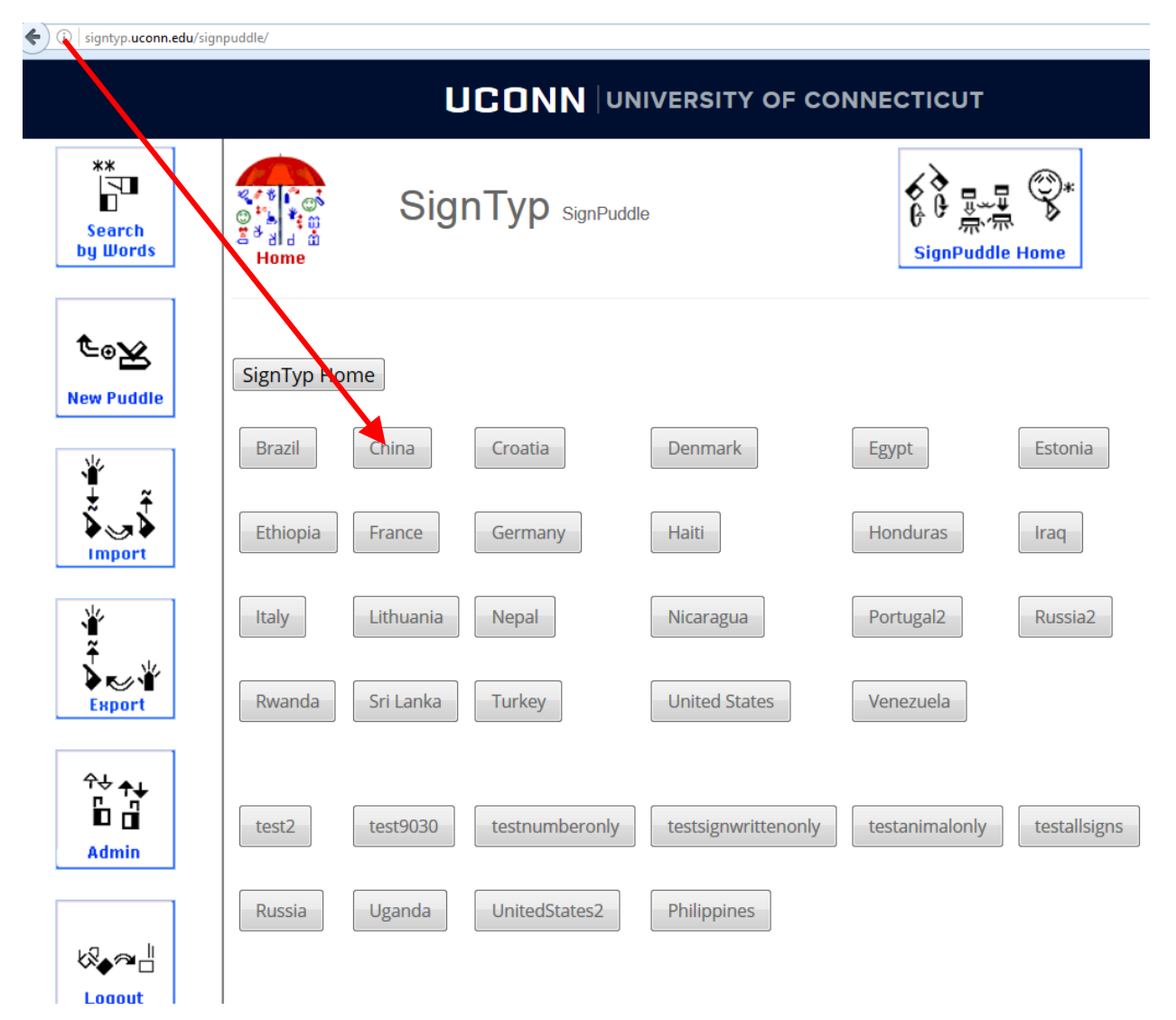

# To search by an English gloss, click on Search by Words:

| **<br>C<br>Search<br>by Words | Contraction of the second second seco | SignTyp SignPuddle | China                                                       |
|-------------------------------|----------------------------------------------------------------------------------------------------|--------------------|-------------------------------------------------------------|
| Search<br>by Signs            |                                                                                                    |                    | 1026 Total Entrie<br>1018 Unique Sigr<br>1026 Sign Occurren |
| Search<br>by Symbols          |                                                                                                    |                    | View last<br>View unwritten ent                             |
| ₽\$<br>© 3 →>                 |                                                                                                    |                    |                                                             |

### Click on View All Entries (or you can enter a gloss in one of the fields above):

| signtyp.uconn.edu/sign       | npuddle/searchword.php?ui=18tsg                                                             | sgn=220                                      |       |
|------------------------------|---------------------------------------------------------------------------------------------|----------------------------------------------|-------|
|                              |                                                                                             | UCONN UNIVERSITY OF CONNECTICUT              |       |
| **<br>Search<br>by Works     | S<br>S<br>S<br>S<br>S<br>S<br>S<br>S<br>S<br>S<br>S<br>S<br>S<br>S<br>S<br>S<br>S<br>S<br>S | SignTyp signPuddle Search by Words           | China |
| 业<br>设<br>Search<br>by Signs | Search Spo                                                                                  | ensitive                                     |       |
| Search<br>by Symbols         | Terms and Titles                                                                            | ●Any part of word ●Start of word ●Exact word |       |
|                              | Text<br>Source<br>Puddle Page<br>View All Entries                                           | Search                                       |       |
| Symbol<br>Frequency          |                                                                                             |                                              |       |

#### Click on a gloss to see the sign:

signtyp.uconn.edu/signpuddle/searchword.php?ui=1&sgn=220&sTrm=\*

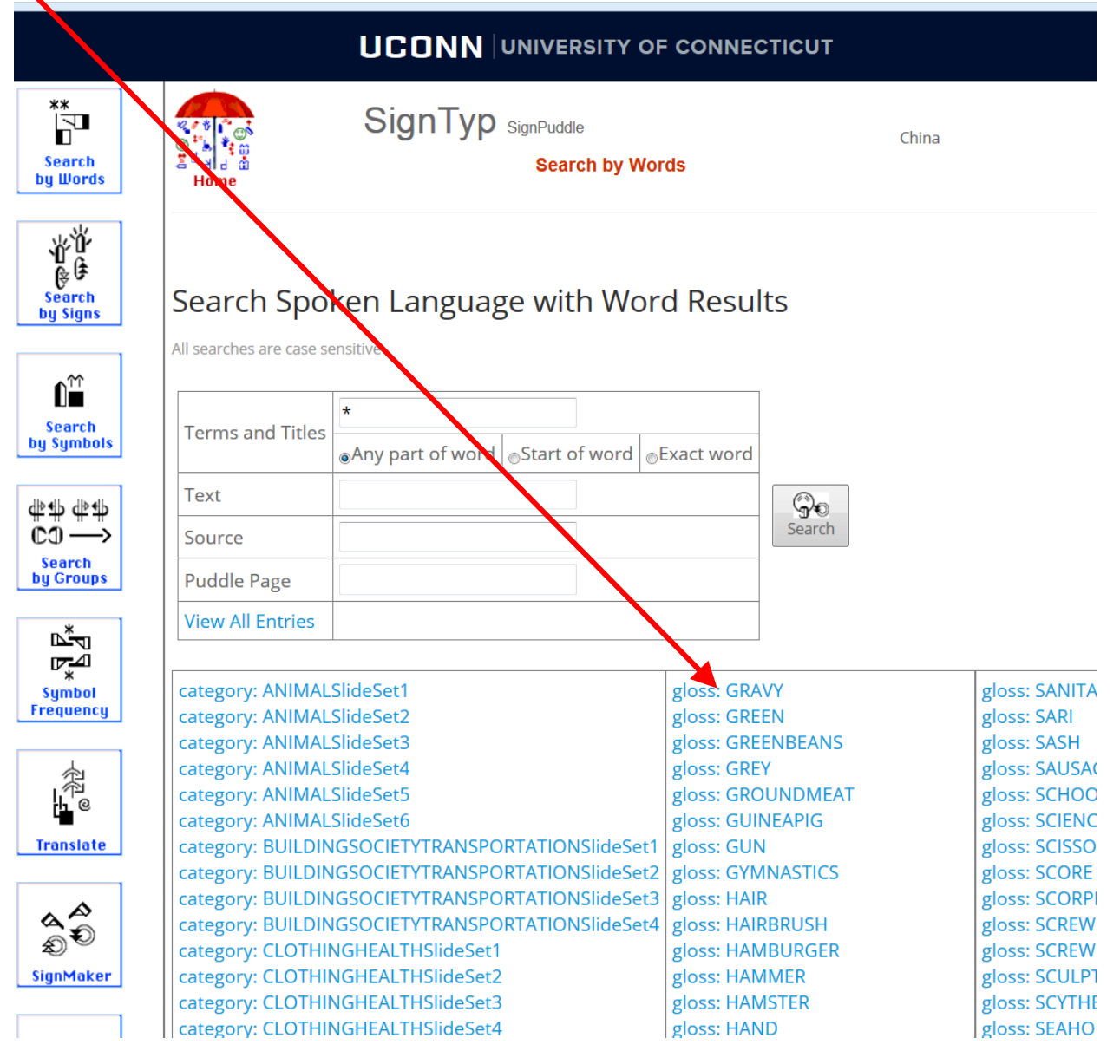

#### Result: Sign in Chinese Sign Language for GRAVY

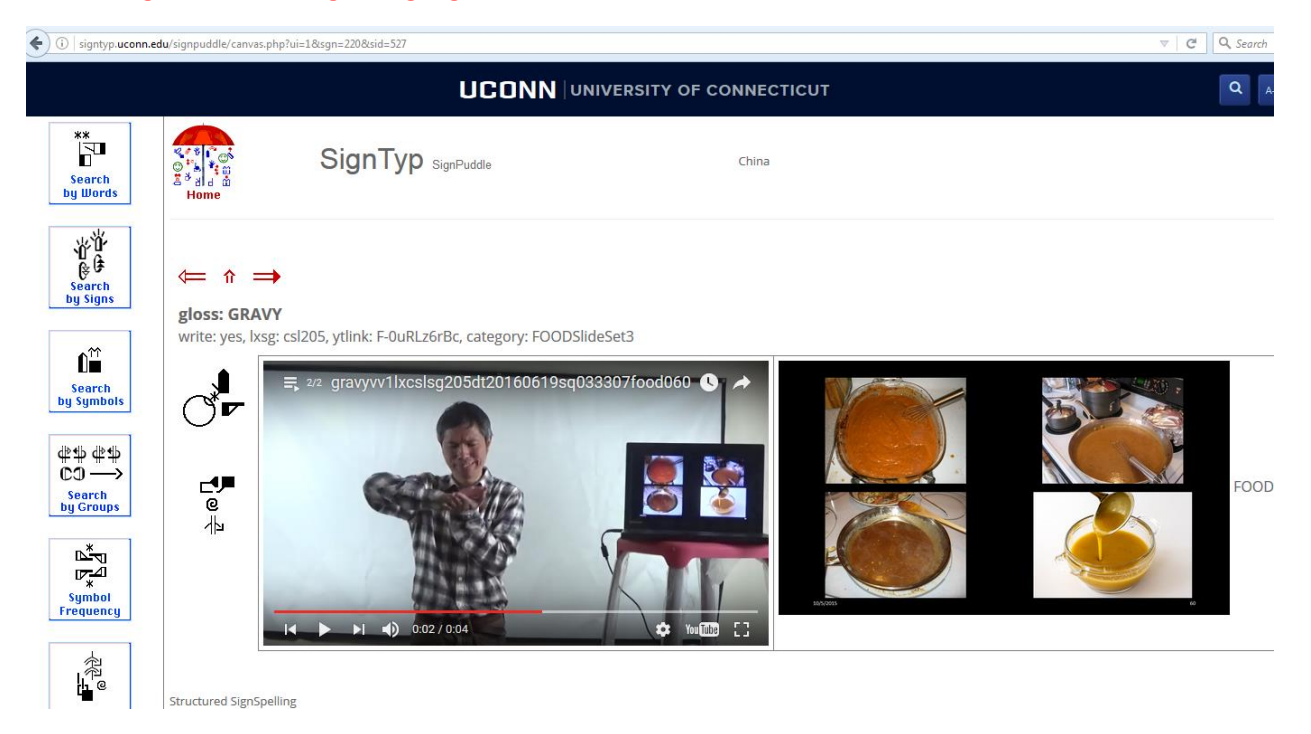

i | signtyp.**uconn.edu**/signpuddle/index.php?ui=1&sgn=220

| **<br>Search<br>by Words | e<br>Home | SignTyp SignPuddle | China                                                       |
|--------------------------|-----------|--------------------|-------------------------------------------------------------|
| Search<br>by Signs       |           |                    | 1026 Total Entrie<br>1018 Unique Sigr<br>1026 Sign Occurren |
| Search<br>by Symbols     |           |                    | View last<br>View unwritten ent                             |
| #\$<br>©Э →>             |           |                    |                                                             |

Click on View All Entries (or you can enter a gloss in one of the fields above):

| i signtyp.uconn.e                       | du/signpuddle/searchsign.php?       | ?ui=1&sgn=220                          |                |        |
|-----------------------------------------|-------------------------------------|----------------------------------------|----------------|--------|
|                                         |                                     | UC                                     |                | CONNEC |
| **<br>Search<br>by Words                | Home                                | SignTyp <sub>SignPuddle</sub><br>Searc | ch by Signs    | China  |
| 文位<br>受使<br>Search<br>by Signs          | Search Spok                         | en Language with                       | n Sign Results |        |
| C<br>Search<br>by Symbols               | Terms and Titles     Text           |                                        |                |        |
| ₩\$ ₩\$<br>CO><br>Search<br>by Groups   | Source Putdle Page View All Entries |                                        | Search         |        |
| لي<br>الكري<br>*<br>Symbol<br>Frequency |                                     |                                        |                |        |

#### Click on any signwriting to see the sign:

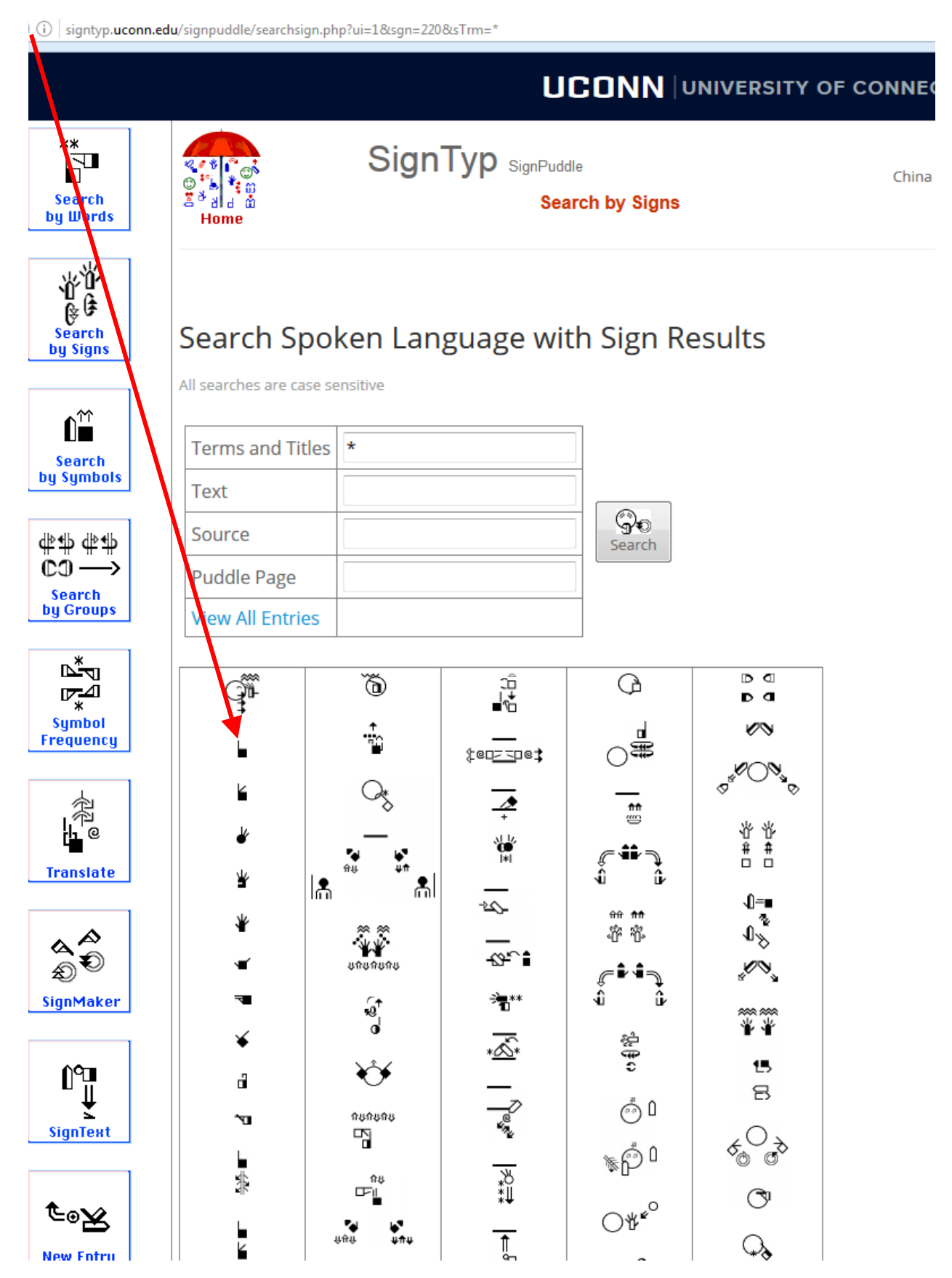

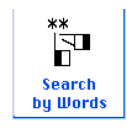

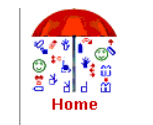

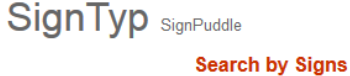

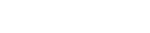

China

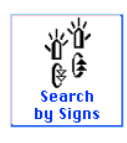

# Search Spoken Language with Sign Results

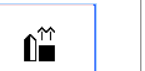

All searches are case sensitive

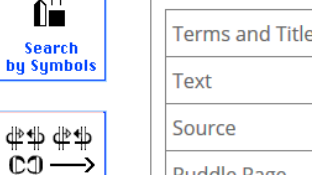

| Terms and Titles | * |        |
|------------------|---|--------|
| Text             |   |        |
| Source           |   | Search |
| Puddle Page      |   |        |
| View All Entries |   |        |

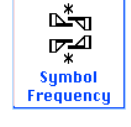

Search by Groups

## <= ↑ ⇒

gloss: NUMBER1

write: yes, lxsg: csl205, ytlink: zX2YjVZxUHU, category: NUMBERSlideSet1

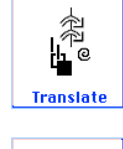

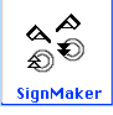

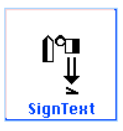

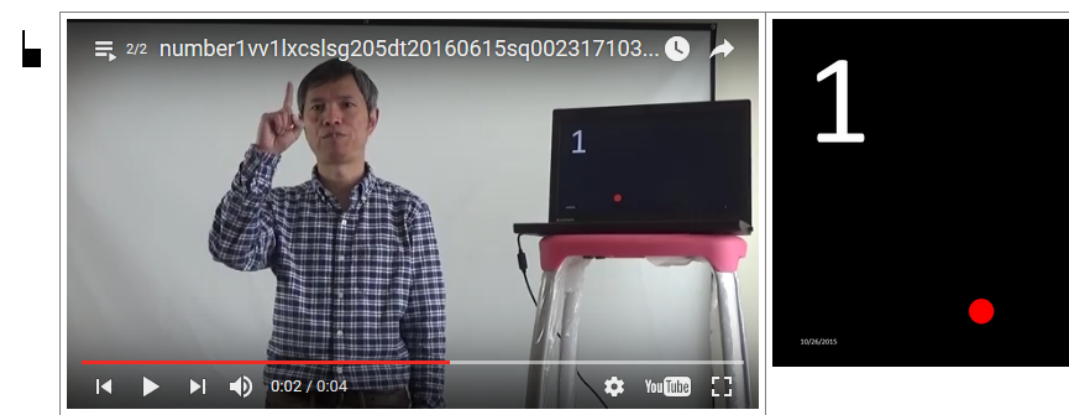

There are many other ways to search and use the SignPuddles. You can search by symbols, you can use the red arrows to move forward, backward and to the top of a puddle.

You can also export information from the Sign Puddles in several formats:

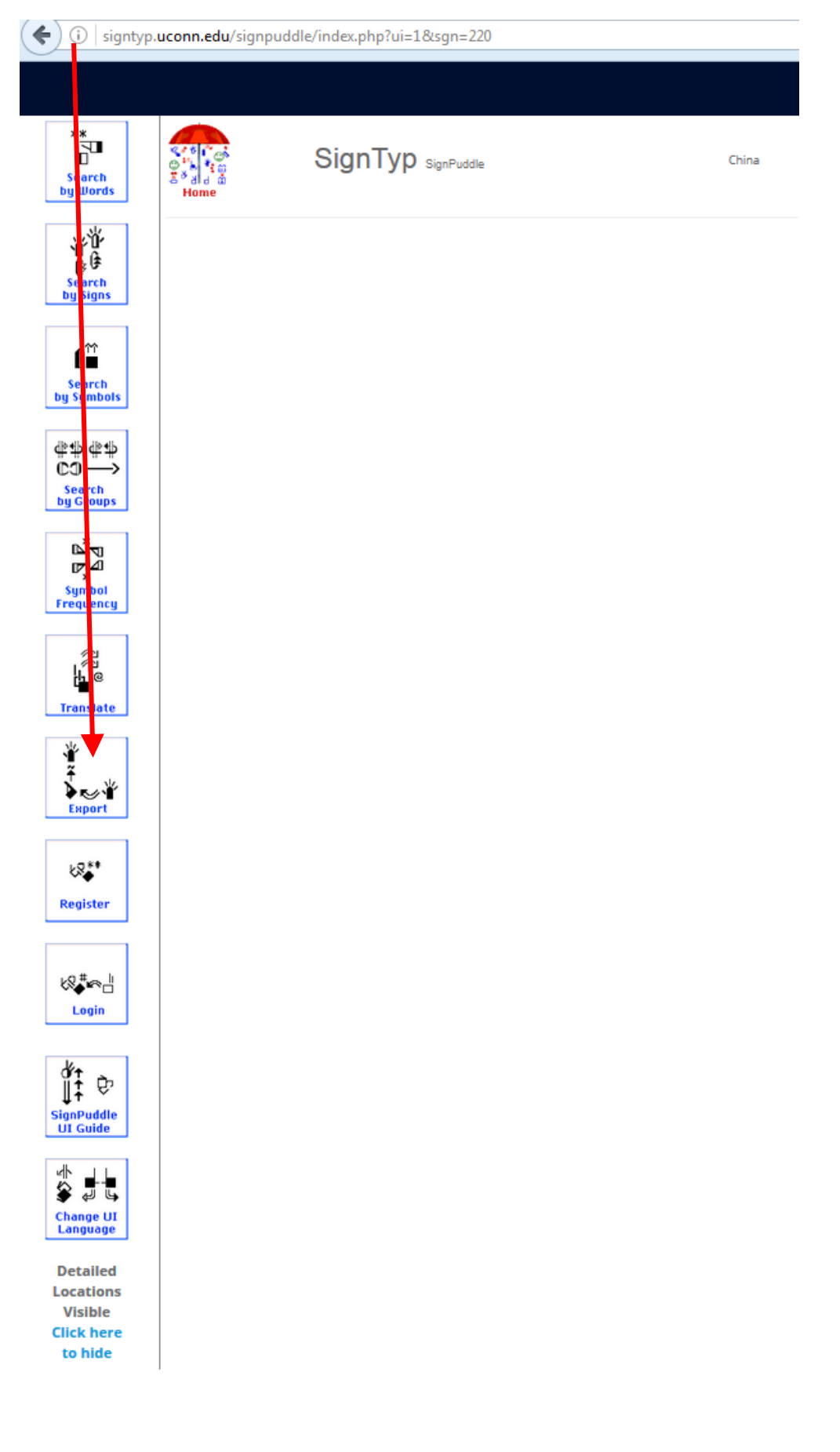

If you have any questions, contact us and we will answer and add to the information here.

Thank you for visiting SignTyp!